# Hızlı Başvuru

# Yazıcıyı tanıma

# Kontrol panelini kullanarak

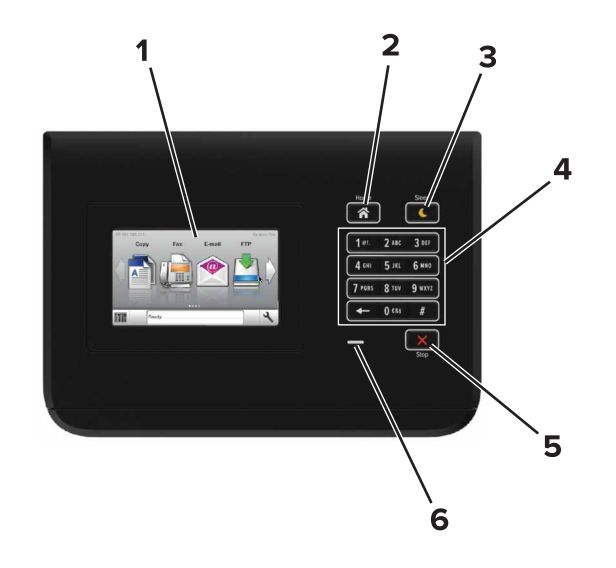

|   | Kullanın             | Bunun için                                                                              |  |
|---|----------------------|-----------------------------------------------------------------------------------------|--|
| 1 | Ekran                | <ul><li>Yazıcının durumunu gösterir.</li><li>Yazıcıyı kurun ve çalıştırın.</li></ul>    |  |
| 2 | Ana sayfa<br>düğmesi | Ana ekrana dönün.                                                                       |  |
| 3 | Uyku düğmesi         | Uyku modunu veya Hazırda Bekleme modunu etkinleştirir.                                  |  |
|   |                      | Aşağıdaki eylemler yazıcıyı Uyku modundan<br>uyandırır:                                 |  |
|   |                      | <ul> <li>Kontrol paneli ana ekranına dokunmak</li> </ul>                                |  |
|   |                      | Aşağıdaki eylemler yazıcıyı Hazırda Bekleme modundan uyandırır:                         |  |
|   |                      | <ul> <li>Yazıcı uyku modundan çıkana kadar Uyku<br/>düğmesine basın</li> </ul>          |  |
|   |                      | <ul> <li>Ana güç anahtarı kullanılarak açılışta<br/>sıfırlama gerçekleştirme</li> </ul> |  |

|   | Kullanın                     | Bunun için                             |
|---|------------------------------|----------------------------------------|
| 4 | Tuş takımı                   | Yazıcıya sayı, harf veya sembol girin. |
| 5 | Durdur veya<br>İptal düğmesi | Tüm yazıcı aktivitelerini durdurur.    |
| 6 | Gösterge ışığı               | Yazıcının durumunu denetleyin.         |

# Uyku düğmesinin ve gösterge ışıklarının renklerini anlama

Yazıcı kontrol panelindeki Uyku düğmesi ve gösterge ışıklarının renkleri, belirli yazıcı durumlarını gösterir.

| Gösterge ışığı                                                                         | Yazıcı durumu                                  |                                                        |  |
|----------------------------------------------------------------------------------------|------------------------------------------------|--------------------------------------------------------|--|
| Kapalı Yazıcı kaj                                                                      |                                                | lı veya Bekleme modunda.                               |  |
| Yeşil yanıp sönüyor                                                                    | Yazıcı ısınıyor, veri işliyor veya yazdırıyor. |                                                        |  |
| Sürekli yeşil                                                                          | Yazıcı açık, fakat boşta.                      |                                                        |  |
| Yanıp sönen kırmızı                                                                    | Yazıcı kullanı                                 | cı müdahalesi gerektiriyor.                            |  |
| Uyku düğmesi ışığı                                                                     |                                                | Yazıcı durumu                                          |  |
| Kapalı                                                                                 |                                                | Yazıcı kapalı, boşta veya Hazır<br>durumda.            |  |
| Sürekli sarı                                                                           |                                                | Yazıcı Uyku modunda.                                   |  |
| Yanıp sönen sarı                                                                       |                                                | Yazıcı Bekleme moduna giriyor veya bu moddan uyanıyor. |  |
| 0,1 saniye boyunca sar<br>söndükten sonra 1,9 sa<br>yavaş ve darbeli bir şek<br>söner. | n renkte yanıp<br>niye içinde<br>kilde tamamen | Yazıcı Bekleme modunda.                                |  |

# Kağıt ve özel ortam yükleme

# Kağıt boyutunu ve türünü ayarlama

Ana ekrandan şuraya gidin:

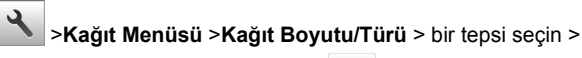

kağıt boyutunu veya türünü seçin >

# Universal kağıt ayarlarını yapılandırma

Universal kağıt boyutu ayarı yazıcı menülerinde bulunmayan kağıt boyutlarına yazdırmanızı sağlayan kullanıcı tanımlı bir ayardır.

1 Ana ekrandan şuraya gidin:

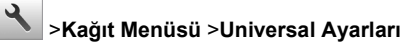

- 2 Bir ölçü birimi seçin ve ardından dikey genişliği ve yüksekliği ayarlayın.
- 3 Değişiklikleri uygulayın.

# Tepsilere kağıt yükleme

DİKKAT—YARALANMA TEHLİKESİ: Donanımın arızalanma riskini azaltmak için her tepsiyi ayrı ayrı yükleyin. Diğer tüm tepsileri kullanılmadıkları sürece kapalı tutun.

1 Tepsiyi dışarı doğru çekin.

**Not:** Tepsileri bir iş yazdırılırken veya yazıcı ekranında **Meşgul** görüntülenirken çıkarmayın. Aksi takdirde kağıt sıkışabilir.

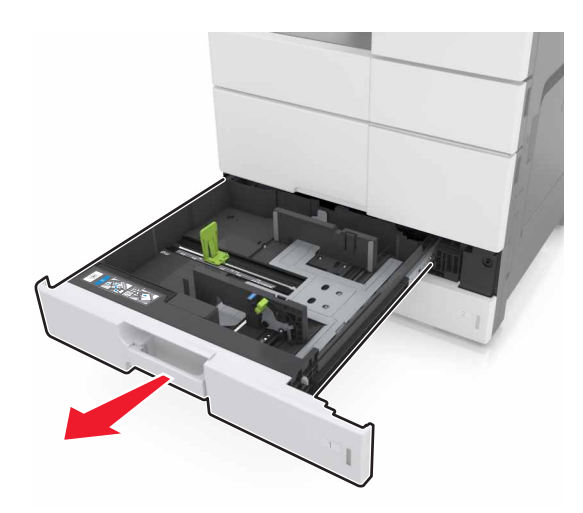

2 Kağıt kılavuzunu sıkıştırın ve yüklediğiniz kağıt boyutu için doğru konuma kaydırın.

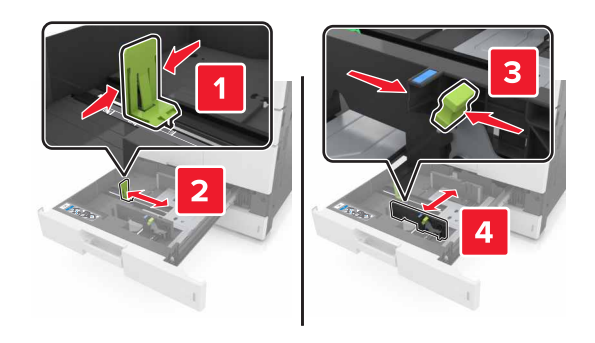

**Not:** Kılavuzların konumunu ayarlamayla ilgili yardım için tepsinin altındaki göstergeleri kullanın.

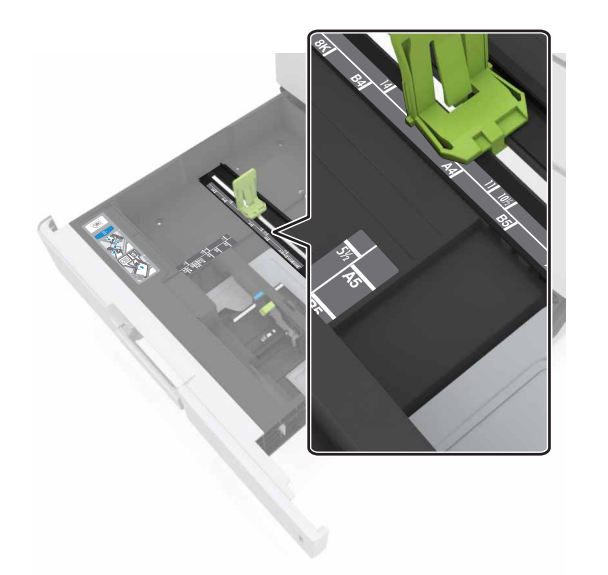

3 Kağıtları ileri geri esnetip gevşetin ve ardından havalandırın. Kağıtları katlamayın veya buruşturmayın. Kenarları düz bir yüzeyde düzleştirin.

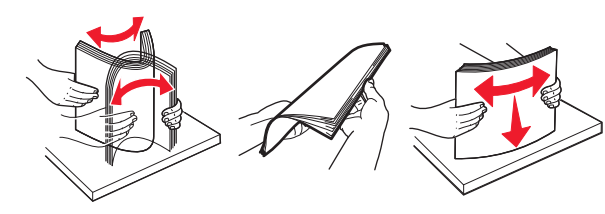

4 Kağıt yığınını yazdırılacak yüzü yukarı dönük şekilde yükleyin.

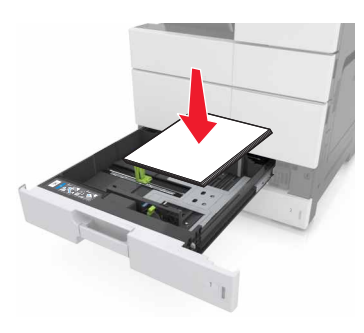

### Notlar:

- Arkalı önlü yazdırma için yazdırılacak yüzü aşağı dönük şekilde yükleyin.
- Önceden delinmiş kağıdı, delikleri tepsinin ön veya sol tarafına gelecek şekilde yükleyin.
- Antetli kağıtları başlık tepsinin sol tarafına gelecek şekilde yükleyin.
- Kağıdın, kağıt tepsisinin kenarında bulunan maksimum doldurma çizgisinin aşağısında olduğundan emin olun. Aşırı yükleme kağıt sıkışmalarına neden olabilir.

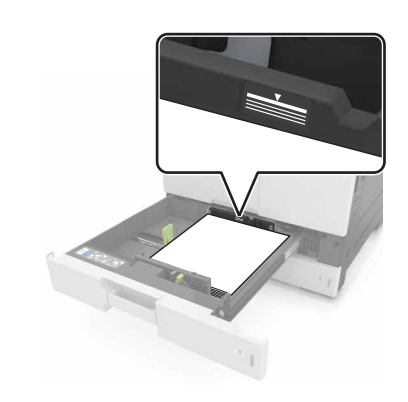

- 5 Tepsiyi takın.
- 6 Kontrol panelinden, Kağıt menüsündeki kağıt boyutunu ve kağıt türünü tepsiye yüklenen kağıtla eşleşecek şekilde ayarlayın.

# Çok amaçlı besleyiciyi yükleme

1 Çok amaçlı besleyiciyi açın.

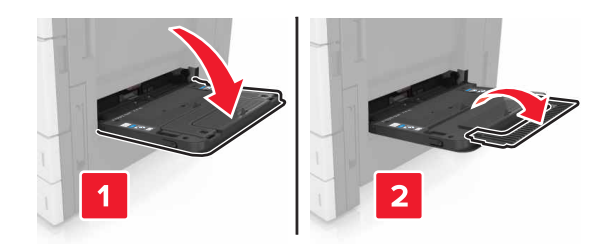

2 Kılavuzu yüklediğiniz kağıtların boyutuyla eşleşecek şekilde ayarlayın.

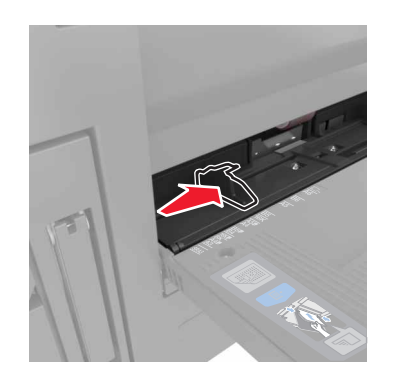

3 Kağıtları ileri geri esnetip gevşetin ve ardından havalandırın. Kağıtları katlamayın veya buruşturmayın. Kenarları düz bir yüzeyde düzleştirin.

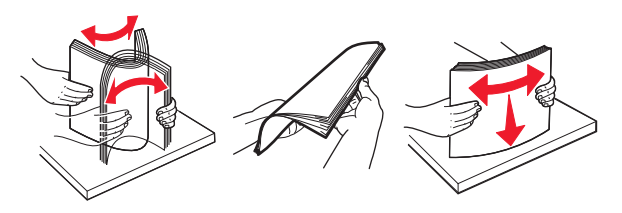

### 4 Kağıdı yükleyin.

• Yalnızca bir kağıt boyutu veya türü yükleyin.

### Antetli yükleme

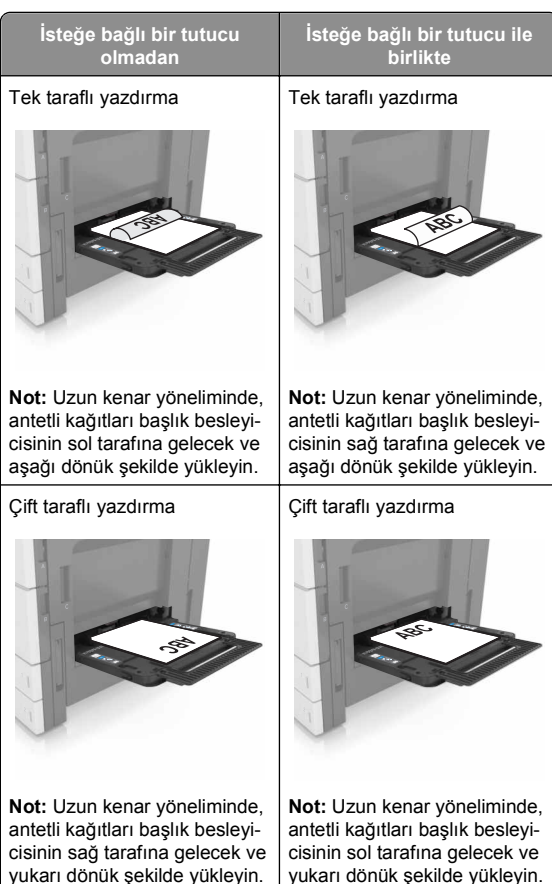

### Delikli kağıtları yükleme

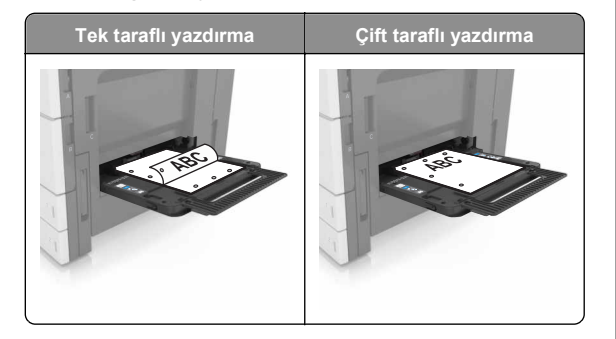

• Zarfları kapak tarafları aşağı bakacak şekilde yükleyin.

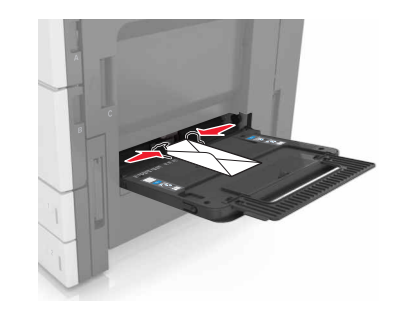

**Uyarı—Hasar Tehlikesi:** Asla pullu, çıtçıtlı, kopçalı, pencereli, astarlı veya kendiliğinden yapışan yapışkanlı kağıtları kullanmayın. Bu zarflar yazıcıya ciddi bir şekilde zarar verebilir.

 Kağıdın maksimum kağıt doldurma çizgisinin aşağısında olduğundan emin olun. Aşırı yükleme kağıt sıkışmalarına neden olabilir.

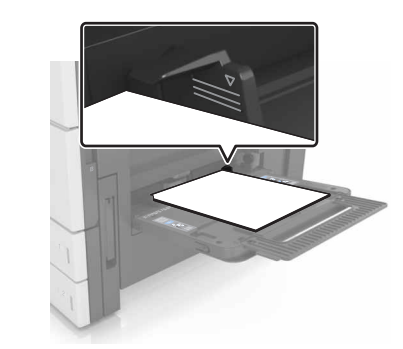

5 Kontrol panelinden, Kağıt menüsündeki kağıt boyutunu ve kağıt türünü besleyiciye yüklenen kağıtla eşleşecek şekilde ayarlayın.

# Tepsileri bağlantılandırma ve bağlantılarını kaldırma

### Tepsileri bağlantılandırma ve bağlantılarını kaldırma

1 Bir Web tarayıcısı açın ve adres alanına yazıcının IP adresini yazın.

### Notlar:

- Yazıcının IP adresini yazıcı ana ekranında görüntülevin. IP adresleri, 123.123.123.123 gibi nokta işareti ile ayrılan dört rakam dizisinden oluşur.
- Bir proxy sunucu kullanıyorsanız, Web sayfasını doğru yüklemek için bir süreliğine devre dışı bırakın.
- 2 Ayarlar >Kağıt Menüsü öğesini tıklatın.
- 3 Bağlantılandırmakta olduğunuz tepsiler icin kağıt boyutu ve tür ayarlarını değiştirin.
  - Tepsileri bağlantılandırmak için, tepsinin kağıt boyutu ve tür ayarlarının diğer tepsiyle aynı olduklarından emin olun.
  - Tepsilerin bağlantısını kaldırmak için, tepsinin kağıt boyutu veya tür ayarının diğer tepsiyle aynı olmadığından emin olun.
- 4 ilet düğmesini tıklatın.

Not: Kağıt boyutu ve tür ayarlarını, yazıcı kontrol panelini kullanarak da değistirebilirsiniz. Daha fazla bilgi icin. bkz. "Kağıt boyutunu ve türünü ayarlama", sayfa 1.

Uyarı—Hasar Tehlikesi: Tepsiye yüklenen kağıdın yazıcıya atanan kağıt türü adıyla esleşmesi gerekir. İsiticinin sıcaklığı belirtilen kağıt türüne göre değişir. Ayarlar düzgün yapılandırılmazsa yazdırma sorunları oluşabilir.

## Bir kağıt türü için bir özel ad oluşturma

**1** Ana ekrandan şuraya gidin:

Kağıt Menüsü >Özel Adlar

- 2 Özel bir kağıt türü adı yazın ve ardından değişiklikleri uygulayın.
- 3 Özel Türler düğmesine dokunun ve özel adın yerini yeni özel kağıt türü adının alıp almadığını kontrol edin.

## Özel bir kağıt türü atama

### Yerlesik Web Sunucusunu kullanma

Bir tepsiyi bağlantılandırırken veya tepsinin bağlantısını kaldırırken tepsilere özel bir kağıt türü adı atayın.

1 Bir Web tarayıcısı açın ve adres alanına yazıcının IP adresini vazın.

### Notlar:

- Yazıcının IP adresini yazıcı ana ekranında görüntüleyin. IP adresleri, 123.123.123.123 gibi nokta işareti ile ayrılan dört rakam dizisinden oluşur.
- Bir proxy sunucu kullanıyorsanız, Web sayfasını doğru yüklemek için bir süreliğine devre dışı bırakın.
- 2 Ayarlar >Kağıt Menüsü >Özel Türler öğesini tıklatın.
- 3 Özel bir kağıt türü adı ve ardından bir kağıt türü seçin

Not: Kullanıcı tanımlı tüm özel adlar için varsayılan fabrika kağıt türü Kağıt'tır.

4 ilet düğmesini tıklatın.

### Yazıcının kontrol panelini kullanarak

**1** Ana ekrandan, şuraya gidin:

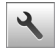

Kağıt Menüsü >Özel Türler

2 Özel bir kağıt türü adı ve ardından bir kağıt türü seçin

Not: Kullanıcı tanımlı tüm özel adlar için varsayılan fabrika kağıt türü Kağıt'tır.

düămesine basın.

# Yazdırma

# Bir belge yazdırma

- 1 Yazıcı kontrol panelinden, kağıt türü ve boyutunu yüklenen kağıtla eşleşecek şekilde ayarlayın.
- 2 Yazdırma işini gönderin:

### Windows kullanıcıları için

a Bir belge açıkken, File >Print (Dosya, Yazdır) öğelerini tıklatın.

- b Özellikler, Tercihler, Seçenekler veya Ayarlar öğesini tıklatın.
- c Gerekirse, ayarları değiştirin.
- d Tamam >Yazdır öğelerini tıklatın.

### Macintosh kullanıcıları icin

- **a** Sayfa Ayarları iletişim kutusundaki ayarları özelleştirin:
  - 1 Belge açıkken, Dosya >Sayfa Ayarları'nı seçin.
  - 2 Bir kağıt boyutu seçin veya yüklenen kağıda uygun özel bir boyut oluşturun.
  - 3 Tamam düğmesini tıklatın.
- **b** Yazdır iletişim kutusundaki ayarları özelleştirin:
  - 1 Bir belge açıkken, Dosya > Yazdır menü öğelerini seçin.

Gerekiyorsa, daha fazla secenek icin acıklama ücgenine tıklavın.

- 2 Gerekirse, yazdırma seçenekleri açılır menülerinden ayarları atayın.
  - Not: Belirli bir kağıt türüne yazdırmak için, kağıt türü ayarını yüklenen kağıtla aynı olacak sekilde değiştirin veya doğru tepsi ya da beşleyiciyi seçin.
- 3 Yazdır düğmesini tıklatın.

# Toner koyuluğunu ayarlama

**1** Ana ekrandan şuraya gidin:

🔧 >Ayarlar >Yazdırma Ayarları >Kalite Menüsü

2 Toner koyuluğu ayarını yapın ve ardından değişiklikleri kavdedin.

# Bir flaş sürücüden yazdırma

### Notlar:

- Sifrelenmis bir PDF dosyasını yazdırmadan önce kontrol panelinden dosya parolasını yazmanız istenir.
- Yazdırma izniniz olmayan dosyaları yazdıramazsınız.

### 1 USB bağlantı noktasına bir flaş sürücü takın.

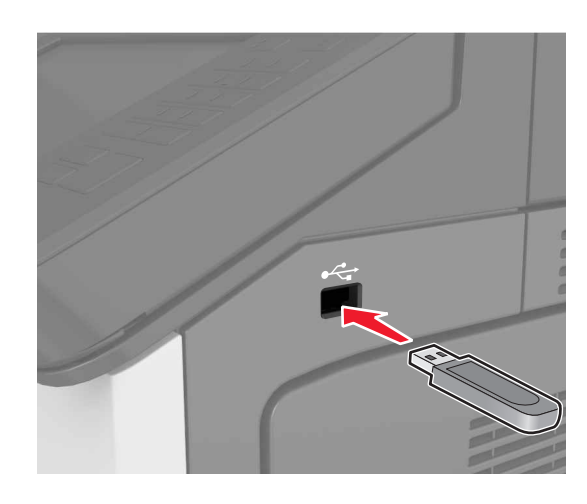

#### Notlar:

- Flaş sürücü takıldığında yazıcının ana ekranında bir flaş sürücü simgesi görüntülenir.
- Flaş sürücüyü yazıcı müdahale gerektirirken, örneğin bir kağıt sıkışması durumunda taktığınız takdirde, yazıcı flaş sürücüsünü yok sayar.
- Flaş sürücüyü yazıcı başka yazdırma işlerini işlerken taktığınız takdirde, yazıcı ekranında Meşgul mesajı görüntülenir. Bu yazdırma işleri işlendikten sonra, flaş sürücüdeki belgeleri yazdırabilmek için bekletilen işler listesine bakmanız gerekebilir.

**Uyarı—Hasar Tehlikesi:** Bellek aygıtından yazdırırken, okurken ya da bellek cihazına yazarken yazıcıya veya belirtilen alanda flaş sürücüye dokunmayın. Veri kaybına veya bir arızaya neden olabilirsiniz.

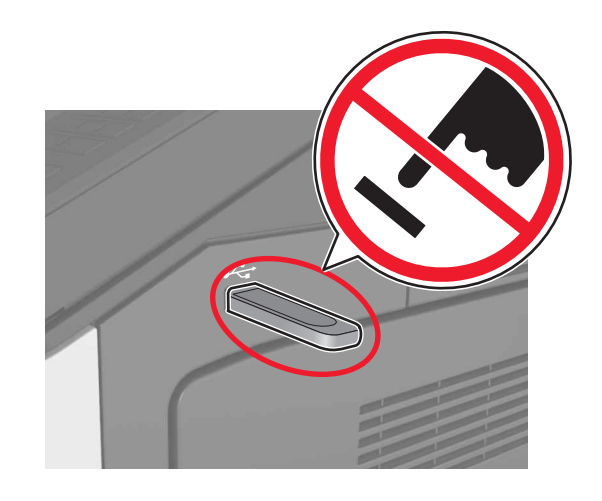

- 2 Kontrol panelinden yazdırmak istediğiniz belgeye dokunun.
- 3 Yazdırılacak kopyaların sayısını belirtin ve ardından işi yazdırılmak üzere gönderin.

Notlar:

- Belgenin yazdırılması tamamlanana kadar flaş sürücüyü USB bağlantı noktasından çıkarmayın.
- Başlangıç USB menüsü ekranından çıktıktan sonra flaş sürücüyü yazıcıda bıraktığınız takdirde, flaş sürücüdeki dosyaları yazdırmak için ana ekranda Bekletilen İşler öğesine dokunun.

# Desteklenen flash sürücüler ve dosya türleri

### Notlar:

- Yüksek hızlı USB flash sürücülerin tam hız standartlarını desteklemesi gerekir. Düşük hızlı USB aygıtları desteklenmez.
- USB flash sürücüler FAT (Dosya Ayırma Tabloları) sistemini desteklemelidir. NTFS (Yeni Teknoloji Dosya Sistemi) veya başka bir dosya sistemiyle biçimlendirilen aygıtlar desteklenmez.

| Önerilen flash sürücüler                                                                                                    | Dosya türü                                                                                                    |
|----------------------------------------------------------------------------------------------------|----------------------------------------------------------------------------------------------------|
| Çoğu flash sürücü yazıcıyla birlikte kullanım için test<br>edilmiş ve onaylanmıştır. Daha fazla bilgi için<br>yazıcıyı satın aldığınız yere başvurun. | Belgeler:<br>• .pdf<br>• .xps<br>Görüntüler:<br>• .dcx<br>• .gif<br>• .jpeg veya .jpg<br>• .bmp<br>• .pcx<br>• .tiff veya .tif |

# Bir yazdırma işini iptal etme

# Yazıcı kontrol panelinden bir yazdırma işini iptal etme

- 1 Yazıcı kontrol panelindeki **İşi İptal Et** düğmesine dokunun veya klavyedeki *S* düğmesine basın.
- 2 İptal etmek istediğiniz yazdırma işine ve ardından **Seçilen İşleri Sil** öğesine dokunun.

Not: Tuş takımında 💌 öğesine basarsanız, Devam Et düğmesine basarak ana ekrana geri dönün.

## Bilgisayardan bir yazdırma işi iptal etme

### Windows kullanıcıları için

1 Yazıcılar klasörünü açın.

### Windows 8 işletim sisteminde

Arama tılsımına **run** (Çalıştır) yazın ve şu konuma gidin: **Run** (Çalıştır) > **control printers** (denetim masası yazıcıları) yazın >**OK'e (Tamam) basın.** 

### Windows 7 veya daha öncesi için

- a Veya Start (Başlat) düğmesini ve ardından Run (Çalıştır) düğmesini tıklatın.
- **b** Control printers (Denetim masası yazıcıları) yazın.
- c Enter tuşuna veya OK (Tamam) düğmesine basın.

- 2 Bu yazıcı simgesini çift tıklatın.
- 3 İptal etmek istediğiniz yazdırma işini seçin.
- 4 Delete (Sil) düğmesini tıklatın.

### Macintosh kullanıcıları için

- 1 Apple menüsündeki Sistem Tercihlerinden yazıcılar klasörünü açın.
- **2** Yazdırma kuyruğundan, iptal etmek istediğiniz yazdırma işini seçin ve ardından silin.

# Sıkışmaları giderme

# Sıkışmaları giderme

### Kağıdı düzgün bir şekilde yerleştirme

• Kağıdın tepside düz şekilde durduğundan emin olun.

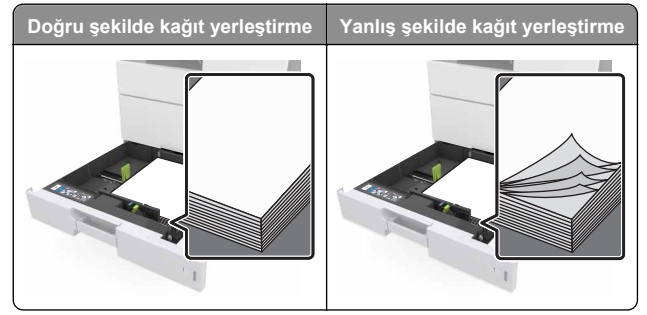

- Yazıcı yazdırırken bir tepsiyi çıkarmayın.
- Yazıcı yazdırırken bir tepsiye yükleme yapmayın. Kağıdı yazdırmadan önce yükleyin veya yükleme isteminin görüntülenmesini bekleyin.
- Çok fazla kağıt yüklemeyin. Yığın yüksekliğinin maksimum kağıt doldurma göstergesinin aşağısında olduğundan emin olun.

 Kağıdı tepsiye kaydırarak yerleştirmeyin. Kağıdı şekilde gösterildiği gibi yükleyin.

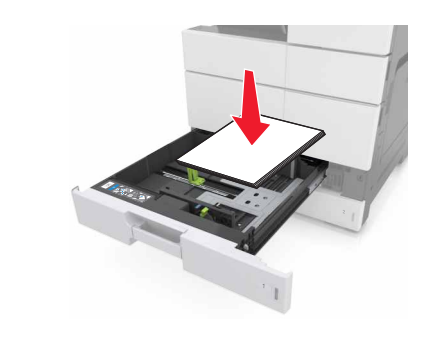

- Tepsisindeki veya çok amaçlı besleyicideki kılavuzların doğru konumda olduğundan ve kağıda ya da zarflara sıkı bastırmadığından emin olun.
- Kağıt yükledikten sonra tepsiyi sonuna kadar yazıcıya itin.

### Önerilen kağıdı kullanın

- Yalnızca önerilen kağıt veya özel ortamları kullanın.
- Buruşmuş, kırışmış, nemli, kıvrılmış veya bükülmüş kağıt kullanmayın.
- Kağıtları yüklemeden önce esnetin, havalandırın ve düzleştirin.

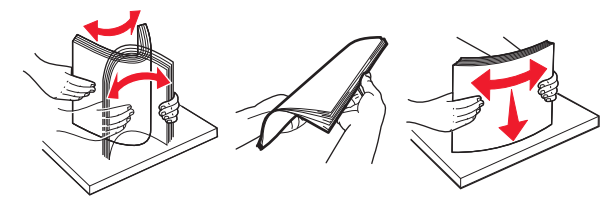

- Kesilmiş veya elle koparılmış kağıt kullanmayın.
- Aynı tepside farklı boyut, ağırlık veya türde kağıt kullanmayın.
- Bilgisayar veya yazıcı kontrol panelindeki kağıt boyutunun ve türünün doğru ayarlandığından emin olun.
- Kağıdı üreticinin önerilerine uygun şekilde saklayın.

## Kağıt sıkışmalarını ve konumlarını anlama

Bir sıkışma oluştuğunda yazıcı ekranında, sıkışma konumunu ve sıkışmanın nasıl giderileceğini belirten bir mesaj görüntülenir. Ekranda belirtilen kapakları ve tepsileri açıp sıkışmayı giderin.

### Notlar:

- Sıkışma Yardımı ayarı Açık olarak belirlendiğinde sıkışma giderildikten sonra yazıcı, standart seleye boş ya da kısmen yazdırılmış sayfalar gönderir. Yazdırdığınız çıktıda boş sayfalar olup olmadığını kontrol edin.
- Sıkışma Giderme ayarı Açık veya Otomatik olarak ayarlandığında yazıcı, sıkışan sayfaları yeniden yazdırır. Bununla birlikte, yalnızca uygun bir yazıcı belleğinin olması durumunda Otomatik ayarı sıkışan sayfaları yeniden yazdırır.

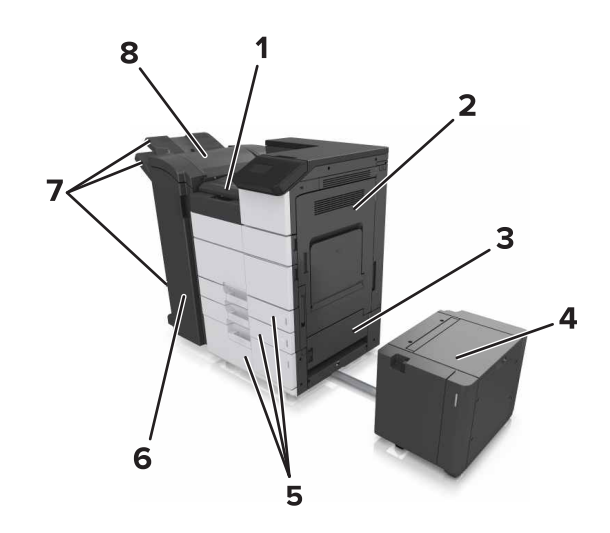

| 1 | G alanı         |
|---|-----------------|
| 2 | С караğı        |
| 3 | D kapağı        |
| 4 | F kapağı        |
| 5 | Tepsiler        |
| 6 | Н караğı        |
| 7 | Tutucu seleleri |
| 8 | J kapağı        |

| Alan adı                                          | Kontrol paneli mesajı                                                                                                    | Ne yapmalı                                                                                                    |  |
|---------------------------------------------------|----------------------------------------------------------------------------------------------------|----------------------------------------------------------------------------------------------------|--|
| Çok amaçlı<br>besleyici                           | [x] sayfa sıkışması, sıkışan<br>kağıdı çok amaçlı besleyi-<br>ciden temizleyin. [200.xx]                                      | Sıkışan kağıdı çok amaçlı<br>besleyiciden çıkarın.                                                                           |  |
| C kapağı,<br>tepsiler                             | [x] sayfa sıkışması, C<br>kapağını açın ve sıkışan<br>tüm kağıtları temizleyin.<br>[2yy.xx]                                   | C kapağını açın ve<br>ardından sıkışan kağıdı<br>çıkarın.<br>Tepsiyi çekip çıkarın ve<br>ardından sıkışan kağıdı<br>çıkarın. |  |
|                                                   | [x] sayfa sıkışması, 3000<br>yapraklık tepsiyi kaydırın<br>ve C kapağını açın.<br>[2yy.xx]                                    |                                                                                                    |  |
| D kapağı,<br>tepsiler                             | [x] sayfa sıkışması, D<br>kapağını açın ve sıkışan<br>tüm kağıtları temizleyin.<br>[24y.xx]                                   | D kapağını açın ve<br>ardından sıkışan kağıdı<br>çıkarın.<br>Tepsiyi çekip çıkarın ve                                        |  |
|                                                   | [x] sayfa sıkışması, 3000<br>yapraklık tepsiyi kaydırın<br>ve D kapağını açın.<br>[24y.xx]                                    | ardından sıkışan kağıdı<br>çıkarın.                                                                                          |  |
| C ve F<br>kapakları                               | [x] sayfa sıkışması, 3000<br>yapraklık tepsiyi kaydırın<br>ve F kapağını açın.<br>[24y.xx]                                    | 3000 yapraklık tepsiyi<br>çekin ve ardından sıkışan<br>kağıdı tepsinin yanından<br>çıkarın.                                  |  |
|                                                   |                                                                                                    | ardından sıkışan kağıdı<br>çıkarın.                                                                                          |  |
| G alanı, C, J ve<br>H kapakları,<br>tutucu selesi | [x] sayfa sıkışması, G, H ve<br>J kapaklarını açın ve<br>sıkışan kağıdı temizleyin.<br>[4yy.xx]                               | G kapağını açın ve<br>sıkışan kağıdı çıkarın.<br>H kapağını açın ve<br>sıkışan kağıdı çıkarın.                               |  |
| C ve G<br>kapakları,<br>tutucu selesi             | [x] sayfa sıkışması, G<br>alanına erişim sağlamak<br>için mandala bastırın.<br>Kağıdı selede bırakın.<br>[40y.xx]             | Zımba tutucuyu sola<br>doğru kaydırın ve<br>ardından sıkışan kağıdı<br>çıkarın.                                              |  |
| G alanı, C, J ve<br>H kapakları,<br>tutucu selesi | [x] sayfa sıkışması, H<br>kapağını açın ve H6<br>düğmesini saat yönünde<br>çevirin. Kağıdı selede<br>bırakın. [426.xx–428.xx] | H kapağını açın ve<br>sıkışan kağıdı çıkarın.                                                                                |  |

# [x] sayfa sıkışması, sıkışan kağıdı çok amaçlı besleyiciden temizleyin. [200.xx]

- 1 Çok amaçlı besleyicideki tüm kağıtları çıkarın.
- 2 Sıkışan kağıdı çıkarın.

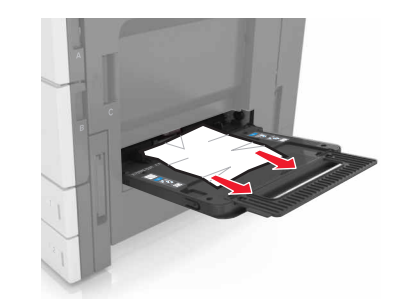

3 Tüm kağıt parçalarını çıkarmak için C kapağını açın.

**Not:** C kapağının yazıcıya takılı olan herhangi bir kabloya çarpmadığından emin olun.

- 4 C kapağını kapatın.
- 5 Kağıtları ileri geri esnetip gevşetin ve ardından havalandırın. Kağıtları katlamayın veya buruşturmayın. Kenarları düz bir yüzeyde düzleştirin.

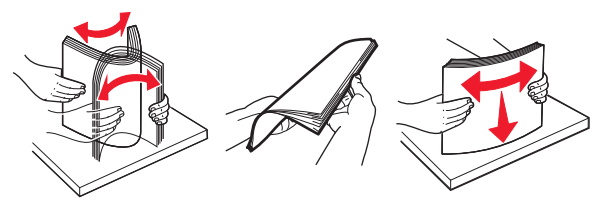

6 Kağıdı yeniden yükleyin.

## [x] sayfa sıkışması, C kapağını açın ve sıkışan tüm kağıtları temizleyin. [2yy.xx]

 C kapağını açın. Kapağın yazıcıya takılı olan herhangi bir kabloya çarpmadığından emin olun.

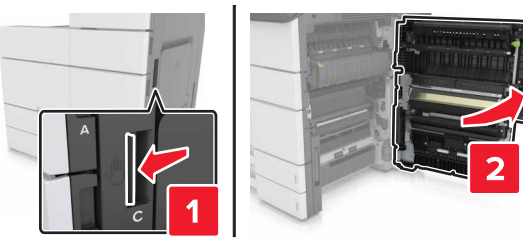

- 2 Sıkışan kağıdı aşağıdaki konumların herhangi birinden çıkarın:
  - Not: Tüm kağıt parçalarının çıkarıldığından emin olun.
  - DİKKAT—SICAK YÜZEY: Yazıcının içi sıcak olabilir. Sıcak bir yüzeyin neden olabileceği bir yaralanma riskini azaltmak için dokunmadan önce yüzeyin soğumasını bekleyin.
  - Isitici alani

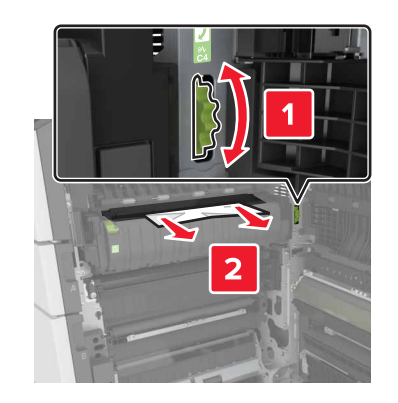

Isitici alanının altı

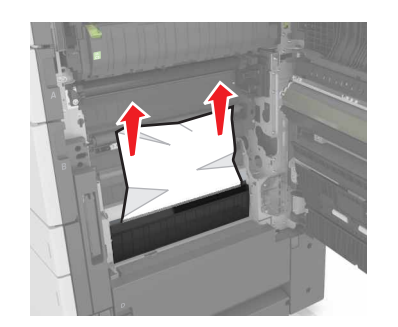

• Önlü arkalı yazdırma alanı

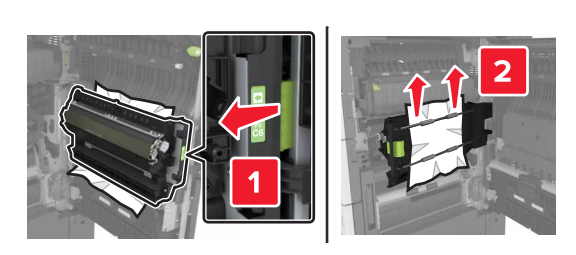

• Önlü arkalı yazdırma alanının üstünde

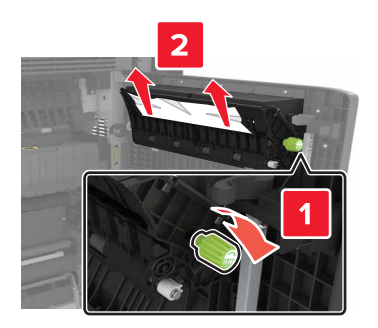

**3** Standart tepsileri açın ve ardından sıkışan kağıdı bulun.

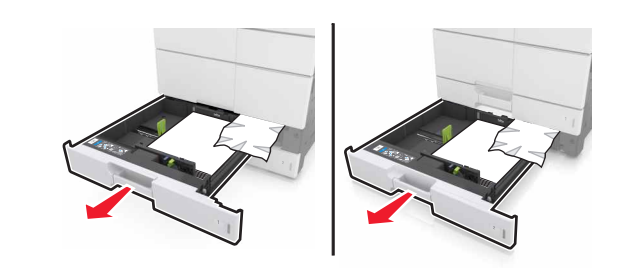

4 Sıkışan kağıdı çıkarın.

Not: Tüm kağıt parçalarının çıkarıldığından emin olun.

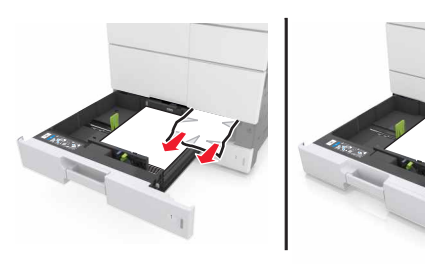

5 Tepsileri ve C kapağını kapatın.

# [x] sayfa sıkışması, 3000 yapraklık tepsiyi kaydırın ve C kapağını açın. [2yy.xx]

1 3000 yapraklık tepsiyi kaydırın.

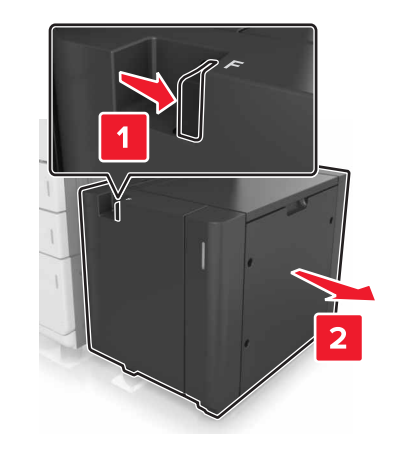

2 C kapağını açın. Kapağın yazıcıya takılı olan herhangi bir kablova carpmadığından emin olun.

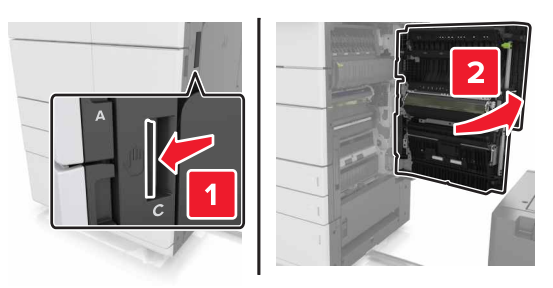

3 Sıkışan kağıdı aşağıdaki konumların herhangi birinden çıkarın:

**Not:** Tüm kağıt parçalarının çıkarıldığından emin olun.

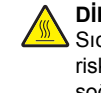

DİKKAT—SICAK YÜZEY: Yazıcının içi sıcak olabilir. Sıcak bir yüzeyin neden olabileceği bir yaralanma riskini azaltmak için dokunmadan önce yüzeyin soğumasını bekleyin.

Isitici alani

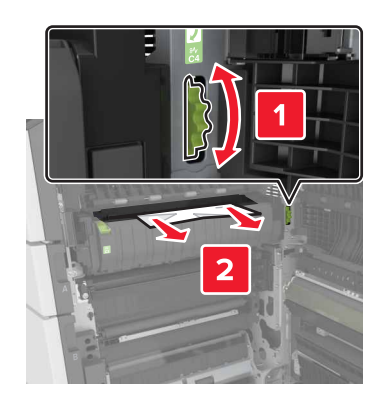

Isitici alanının altı

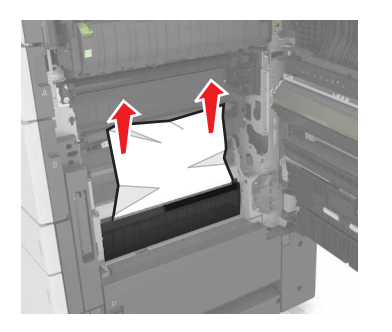

• Önlü arkalı yazdırma alanı

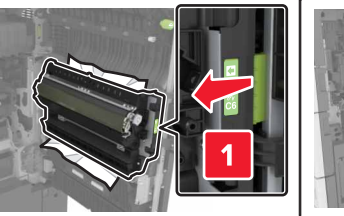

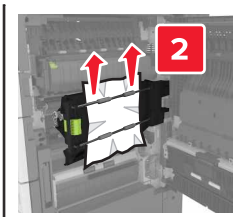

Önlü arkalı yazdırma alanının üstünde

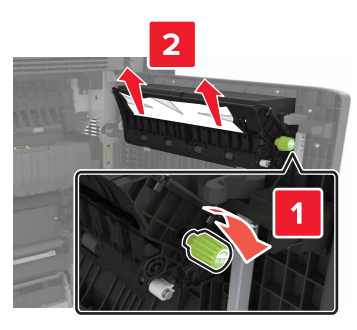

4 Standart tepsileri açın ve ardından sıkışan kağıdı bulun.

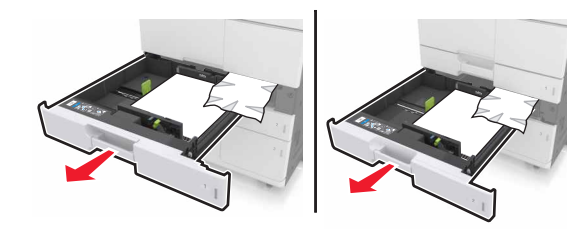

5 Sıkışan kağıdı çıkarın.

Not: Tüm kağıt parçalarının çıkarıldığından emin olun.

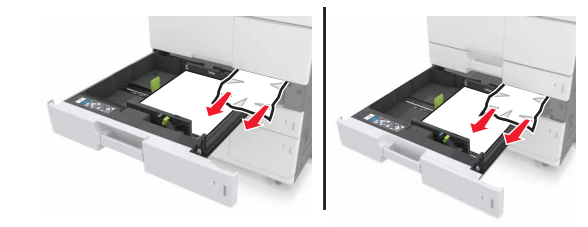

- 6 Tepsileri ve C kapağını kapatın.
- 7 3000 yapraklık tepsiyi kaydırarak geri takın.

# [x] sayfa sıkışması, D kapağını açın ve sıkışan tüm kağıtları temizleyin. [24y.xx]

1 D kapağını açın ve ardından sıkışan kağıdı çıkarın.

Not: Tüm kağıt parçalarının çıkarıldığından emin olun.

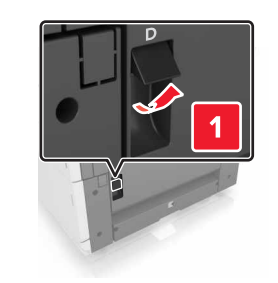

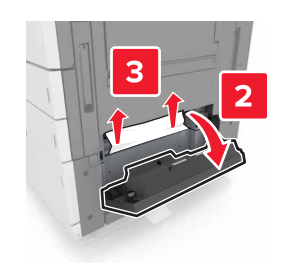

2 İsteğe bağlı tepsiyi açın ve ardından sıkışan kağıdı bulun.

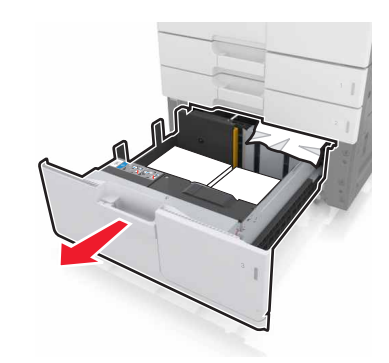

3 Sıkışan kağıdı çıkarın.

Not: Tüm kağıt parçalarının çıkarıldığından emin olun.

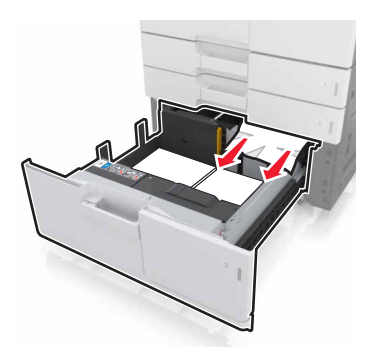

4 Tepsiyi ve D kapağını kapatın.

# [x] sayfa sıkışması, 3000 yapraklık tepsiyi kaydırın ve D kapağını açın. [24y.xx]

1 3000 yapraklık tepsiyi kaydırın.

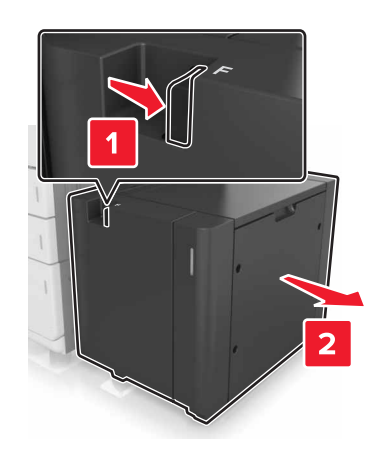

2 D kapağını açın ve ardından sıkışan kağıdı çıkarın.
 Not: Tüm kağıt parçalarının çıkarıldığından emin olun.

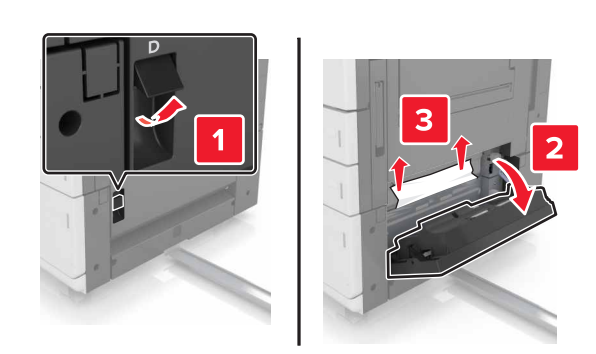

3 İsteğe bağlı tepsiyi açın ve ardından sıkışan kağıdı bulun.

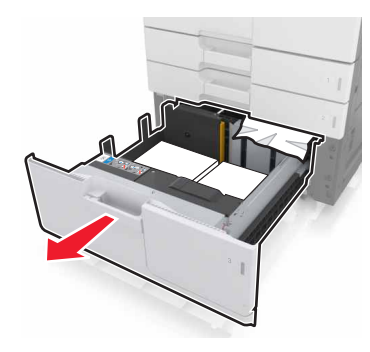

4 Sıkışan kağıdı çıkarın.

Not: Tüm kağıt parçalarının çıkarıldığından emin olun.

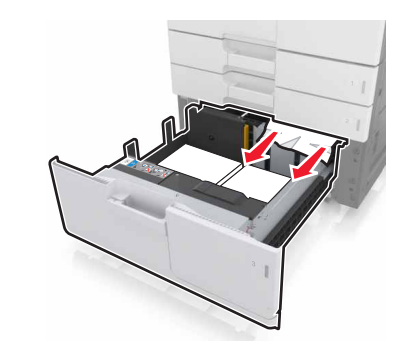

- **5** Tepsiyi ve D kapağını kapatın.
- 6 3000 yapraklık tepsiyi kaydırarak geri takın.

# [x] sayfa sıkışması, 3000 yapraklık tepsiyi kaydırın ve F kapağını açın. [24y.xx]

**1** 3000 yapraklık tepsiyi kaydırın.

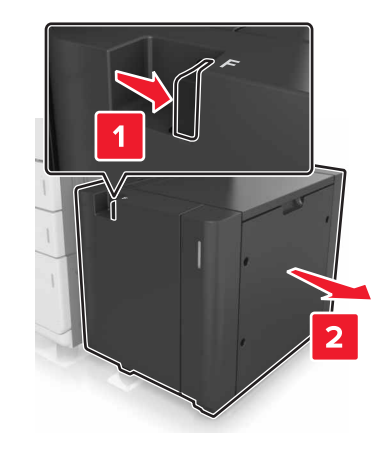

2 Sıkışan kağıdı çıkarın.

Not: Tüm kağıt parçalarının çıkarıldığından emin olun.

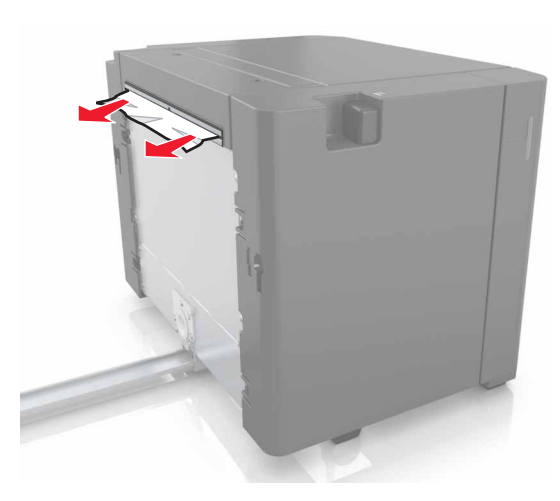

F kapağını açın ve ardından sıkışan kağıdı çıkarın.
 Not: Tüm kağıt parçalarının çıkarıldığından emin olun.

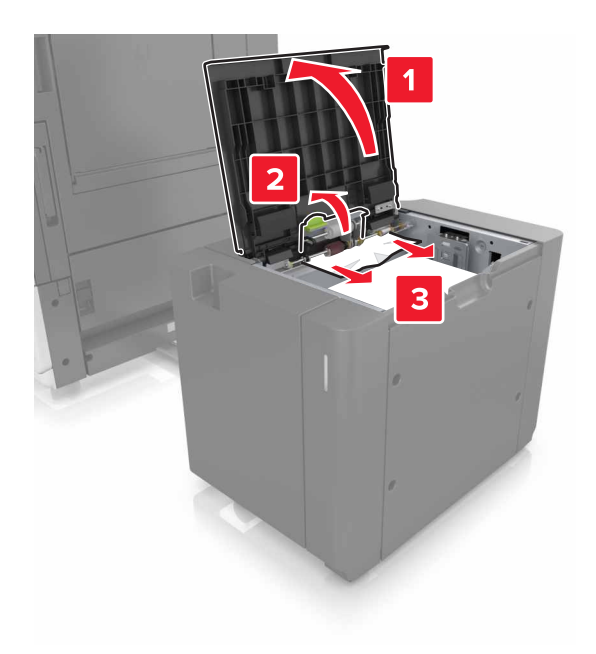

- 4 F kapağını kapatın.
- 5 C kapağını açın. Kapağın yazıcıya takılı olan herhangi bir kabloya çarpmadığından emin olun.

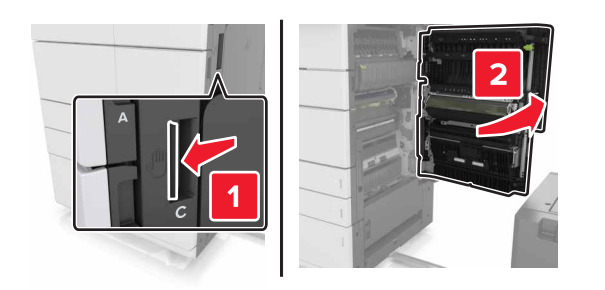

6 Sıkışan kağıdı aşağıdaki konumların herhangi birinden çıkarın:

Not: Tüm kağıt parçalarının çıkarıldığından emin olun.

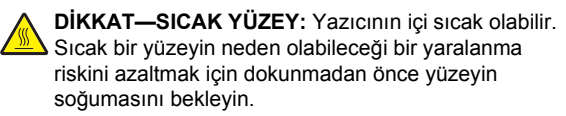

Isitici alani

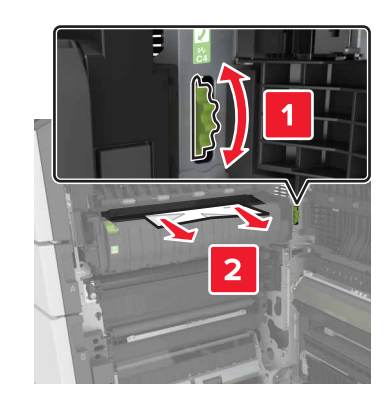

Isitici alanının altı

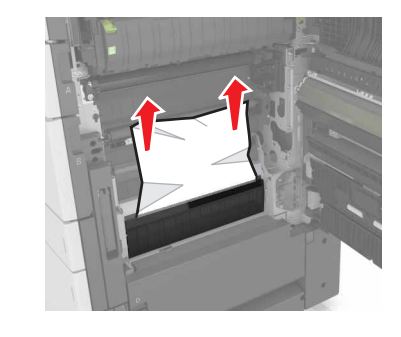

Önlü arkalı yazdırma alanı

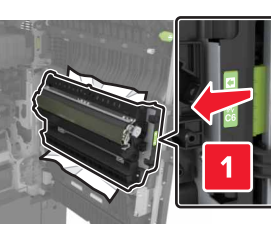

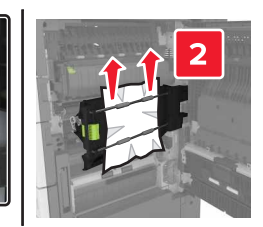

• Önlü arkalı yazdırma alanının üstünde

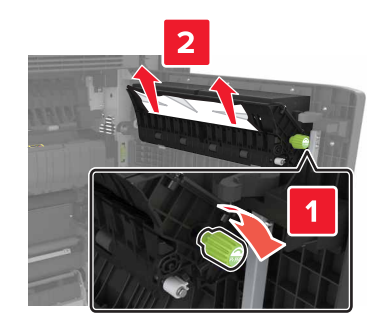

7 C kapağını kapatın ve ardından 3000 yapraklık tepsiyi geri yerine kaydırın.

# [x] sayfa sıkışması, G, H ve J kapaklarını açın ve sıkışan kağıdı çıkarın. Kağıdı selede bırakın. [4yy.xx]

1 G kapağını açın ve sıkışan kağıdı çıkarın.

Not: Tüm kağıt parçalarının çıkarıldığından emin olun.

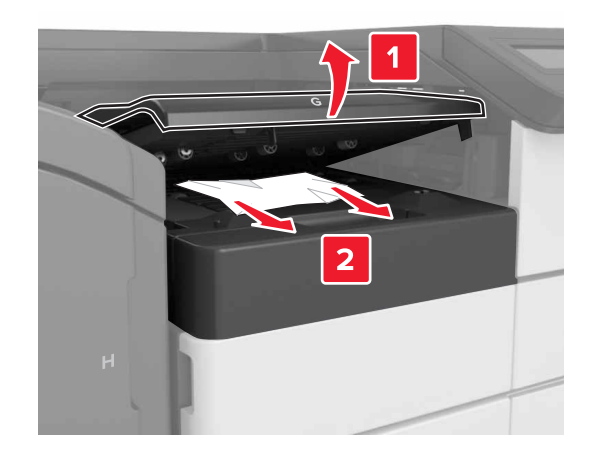

2 J kapağını açın ve ardından J1 kolunu dik konuma getirin.

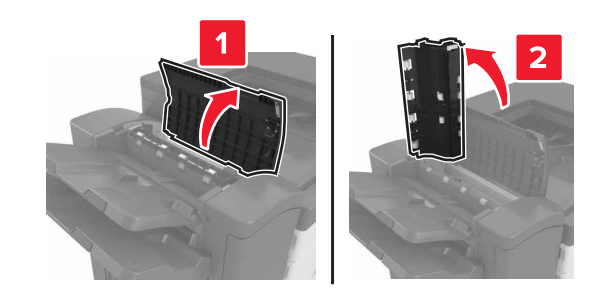

3 K kapağını açın.

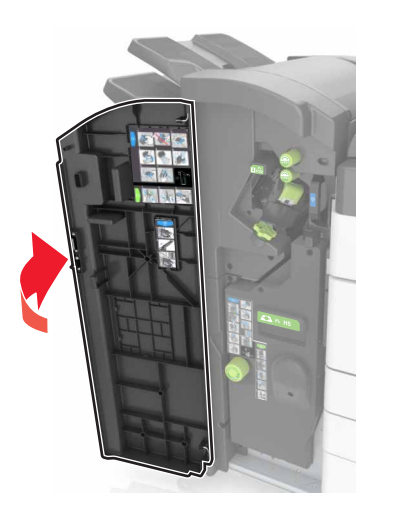

4 Aşağıdaki konumların herhangi birinden sıkışan kağıdı çıkarın:

Not: Tüm kağıt parçalarının çıkarıldığından emin olun.

J kapağı

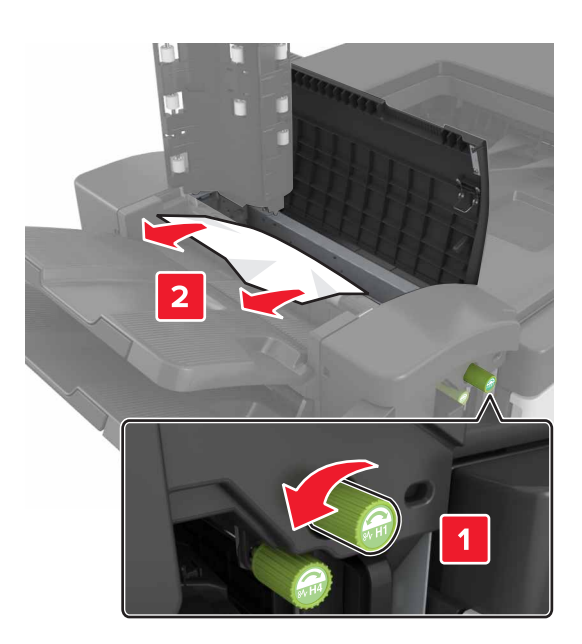

**Not:** Tutucuların arasında sıkışmış bir kağıt varsa kağıdı çıkarın.

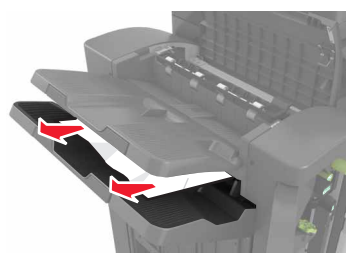

H1 ve H2 bölgeleri

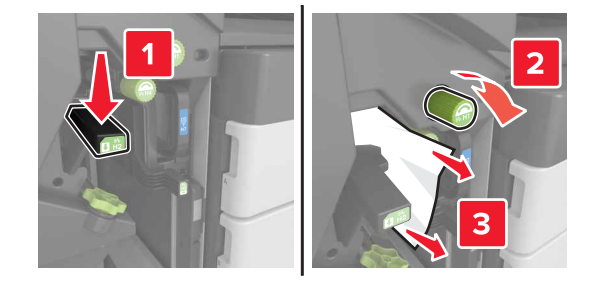

H3 ve H4 bölgeleri

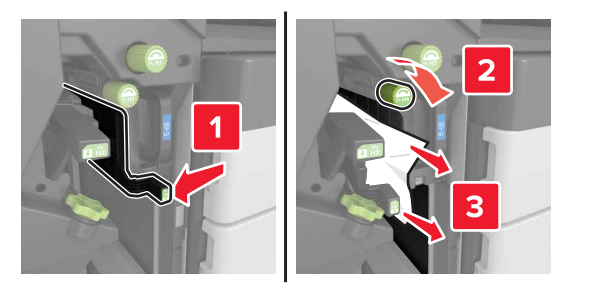

H6 bölgesi

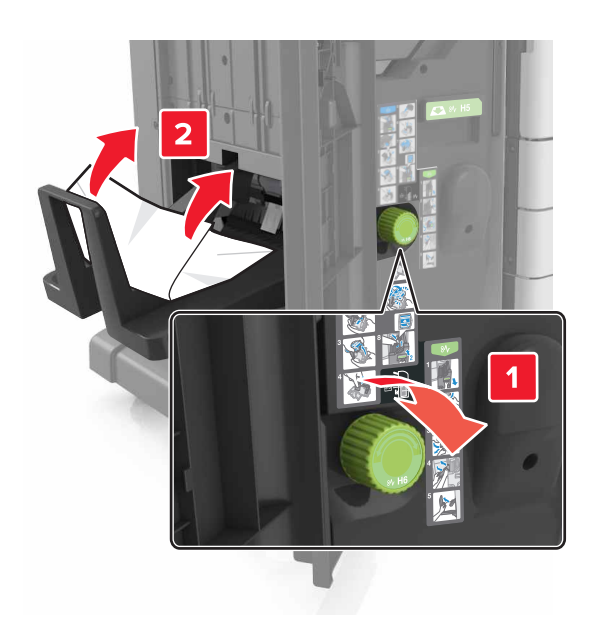

### 5 H kapağını kapatın.

6 C kapağını açın ve sıkışan kağıdı çıkarın.

**Not:** C kapağının yazıcıya takılı olan herhangi bir kabloya çarpmadığından emin olun.

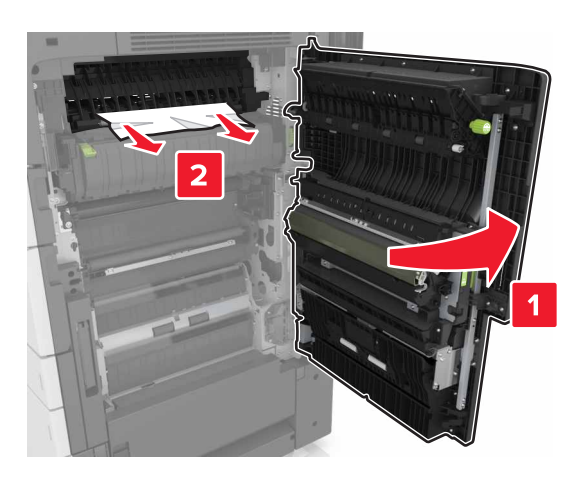

### Notlar:

- Tüm kağıt parçalarının çıkarıldığından emin olun.
- 3000 yapraklık tepsi takılıysa kapıyı açmak için tepsiyi sağa doğru kaydırın.
- 7 C kapağını kapatın.

## [x] sayfa sıkışması, G alanına erişim sağlamak için mandala bastırın. Kağıdı selede bırakın. [40y.xx]

1 Zımba tutucu selesinden sıkışan tüm kağıtları çıkarın.

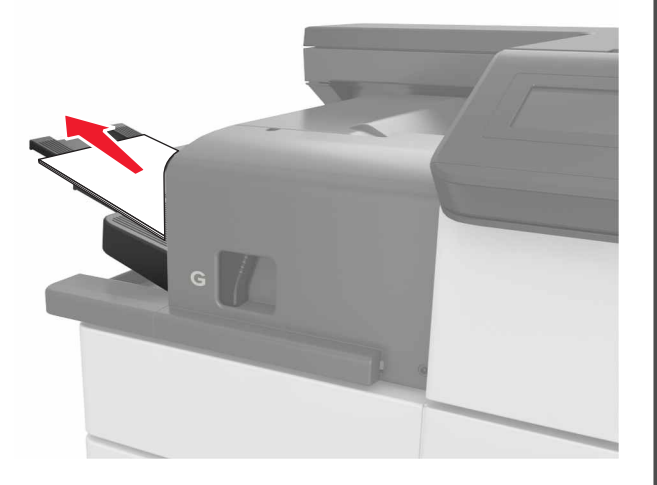

2 Mandala bastırın ve zımba tutucuyu sola doğru kaydırın ve ardından sıkışan kağıtları çıkarın.

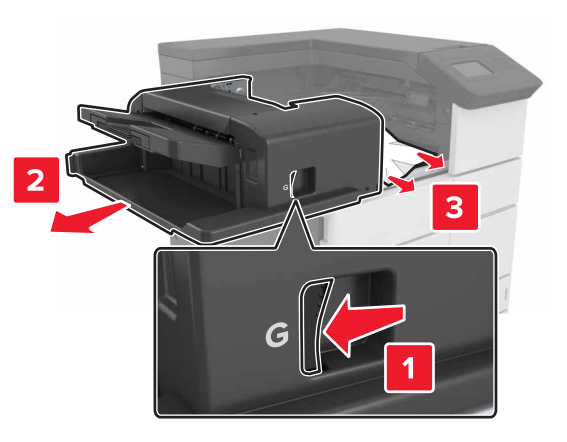

Notlar:

- Tüm kağıt parçalarının çıkarıldığından emin olun.
- Gerekirse sıkışan kağıdı tutucu selesine beslemek için G1 dönen tekerleği aşağı doğru çevirin ve ardından kağıdı çıkarın.

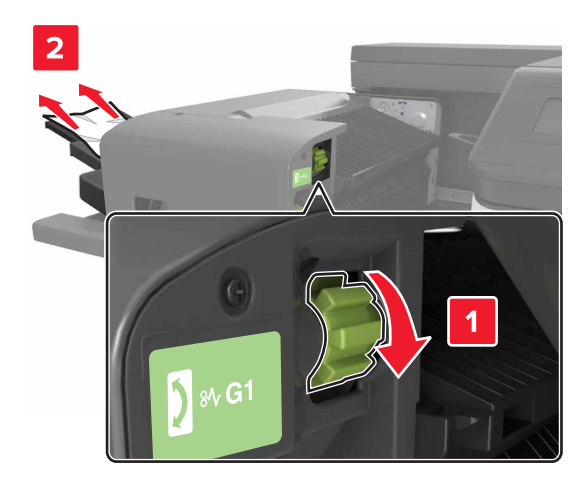

### 3 Tutucuyu kaydırarak geri takın.

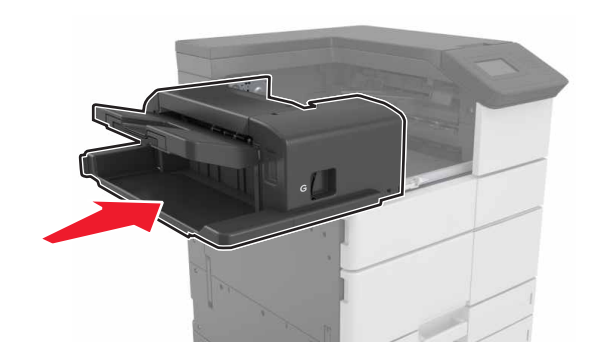

4 C kapağını açın ve ardından sıkışan kağıdı çıkarın.

DİKKAT—SICAK YÜZEY: Yazıcının içi sıcak olabilir. Sıcak bir yüzeyin neden olabileceği bir yaralanma riskini azaltmak için dokunmadan önce yüzeyin soğumasını bekleyin.

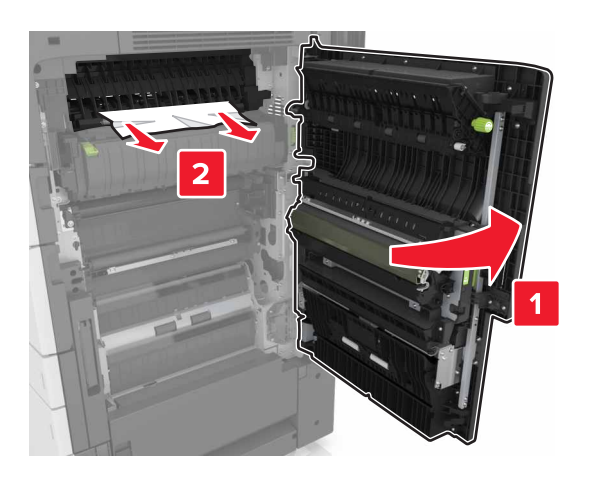

#### Notlar:

- C kapağının yazıcıya takılı olan herhangi bir kabloya çarpmadığından emin olun.
- Tüm kağıt parçalarının çıkarıldığından emin olun.
- 3000 yapraklık tepsi takılıysa kapağı açmak için tepsiyi sağa doğru kaydırın.
- 5 C kapağını kapatın.

# [x]-sayfa sıkışması, G alanına erişim sağlamak ve sıkışan zımbaları temizlemek için mandala bastırın. Kağıdı selede bırakın. [402,93]

1 Zımba tutucu selesinden sıkışan tüm kağıtları çıkarın.

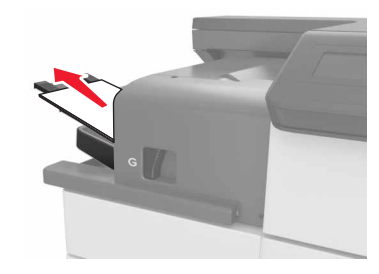

2 Zımba tutucunun üzerindeki mandala bastırın ve ardından tutucuyu sola doğru kaydırın.

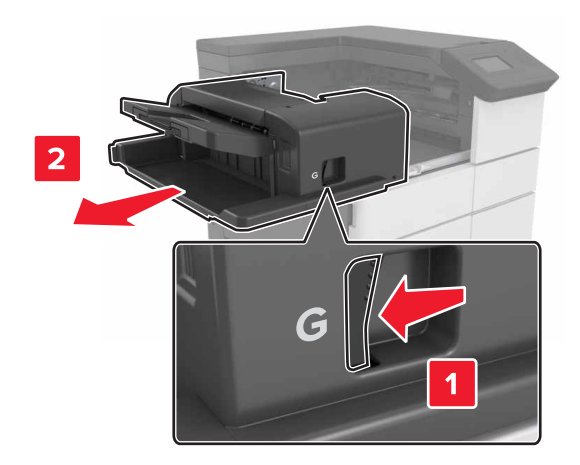

3 Zımba kartuşu tutucusunu çıkarın.

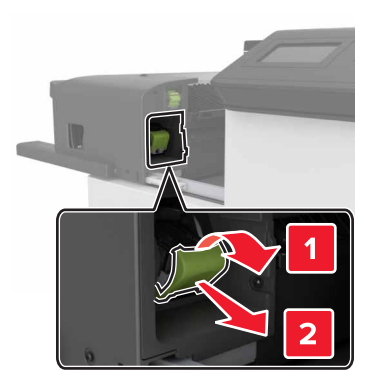

4 Zımba kılavuzunu kaldırmak için metal tırnağı kullanın ve sonra gevşek zımbaları çıkarın.

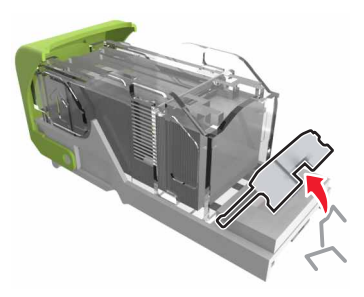

5 Zımba muhafazasını yerine *oturana* kadar aşağıya doğru bastırın.

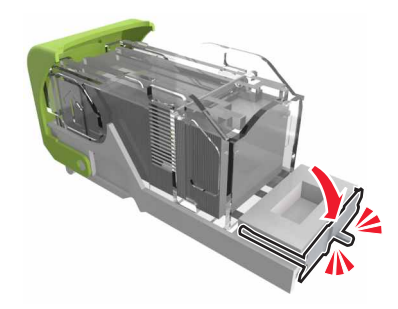

### 6 Zımbaları metal desteğe bastırın.

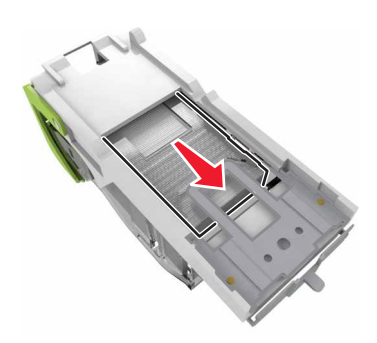

**Not:** Zımbalar kartuşun arkasındaysa kartuşu ters çevirip sallayarak zımbaları metal desteğin yakınına getirin.

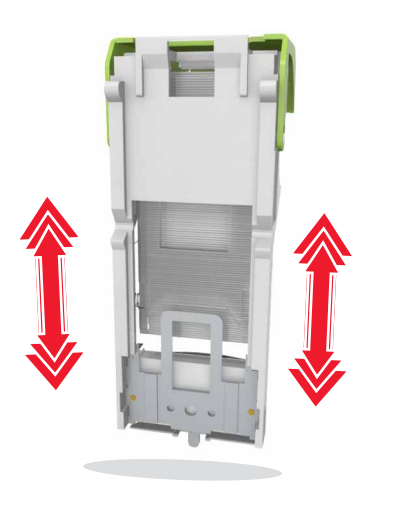

7 Kartuş tutucuyu yerine *oturana* kadar tutucunun içine itin.

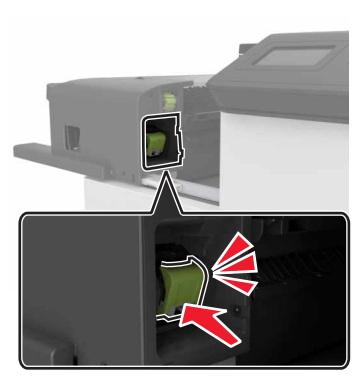

8 Tutucuyu kaydırarak geri takın.

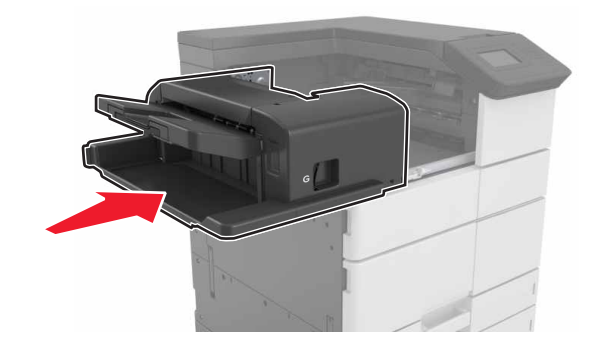

[x] sayfa sıkışması, H kapağını açın ve H6 düğmesini saat yönünde çevirin. Kağıdı selede bırakın. [426.xx–428.xx]

Sıkışan kağıt G kapağının altında bulunursa kapağı açın ve kağıdı çıkarın.

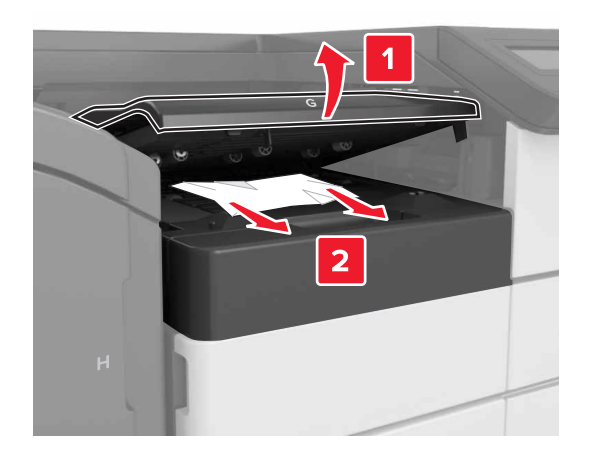

1 J kapağını açın ve ardından J1 kolunu kaldırın.

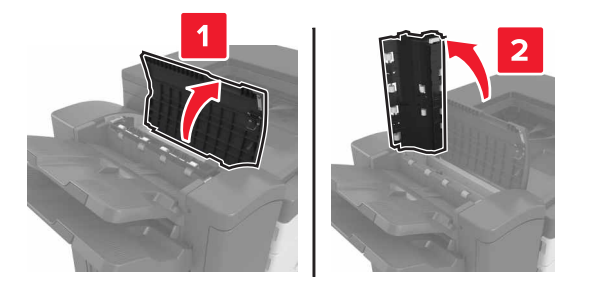

### 2 H kapağını açın.

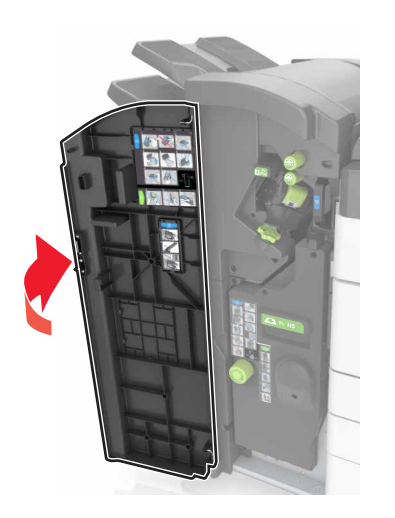

3 Sıkışan kağıdı aşağıdaki konumların herhangi birinden çıkarın:

Not: Tüm kağıt parçalarının çıkarıldığından emin olun.

J kapağı

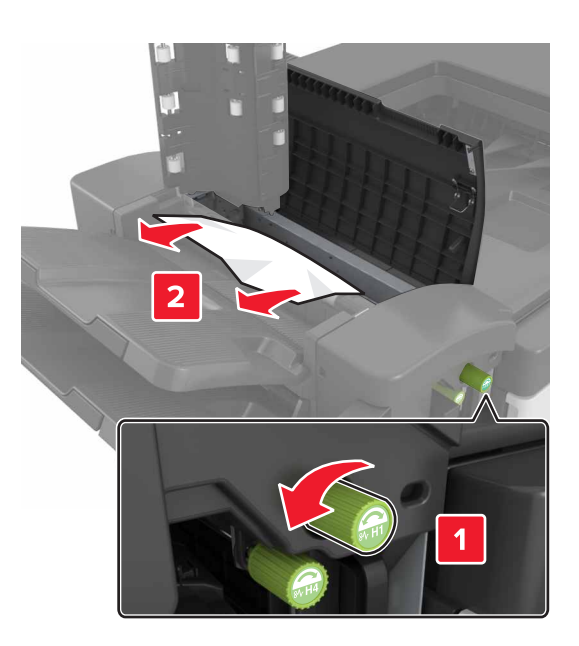

Not: Tutucu selelerinin arasında sıkışmış bir kağıt varsa kağıdı çıkarın.

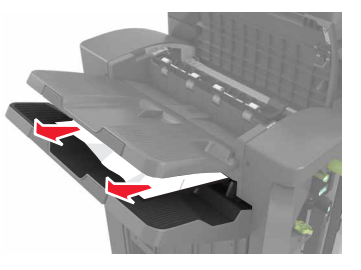

H1 ve H2 Alanları

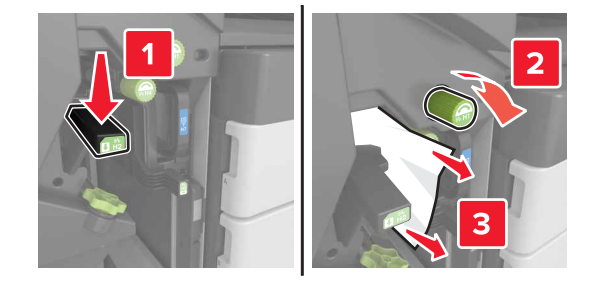

• H3 ve H4 Alanları

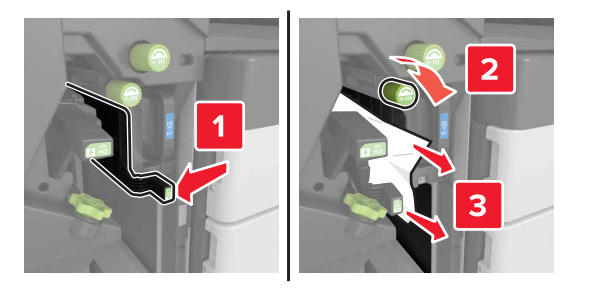

H6 Alanı

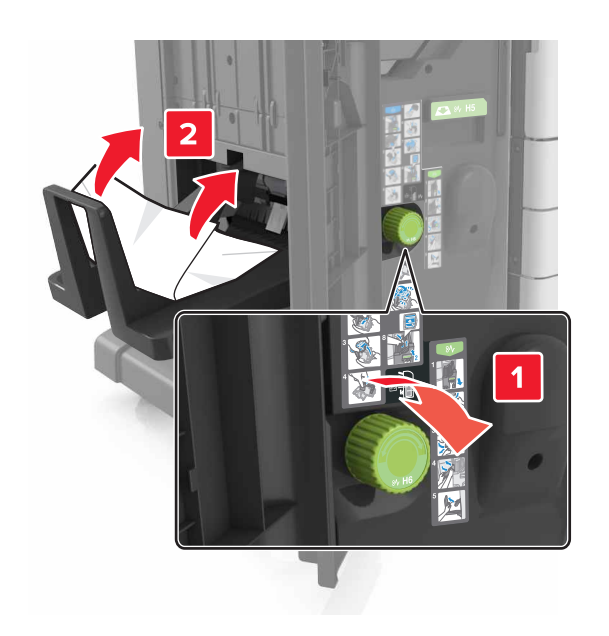

4 H5 kolunu kullanarak kitapçık yapıcısını çıkarın.

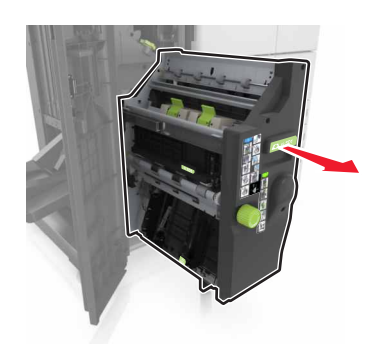

5 Sıkışan kağıdı aşağıdaki konumların herhangi birinden çıkarın:

Not: Tüm kağıt parçalarının çıkarıldığından emin olun.

H8 Alanı

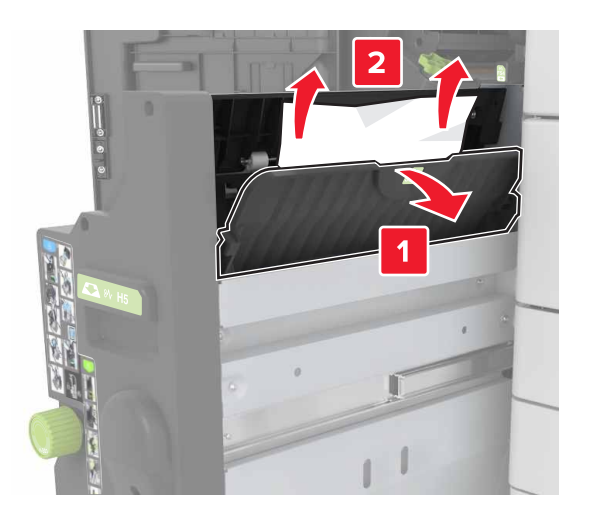

H9 Alanı

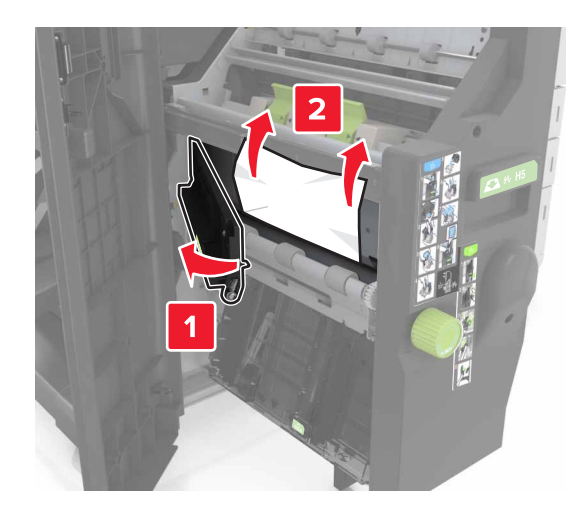

H10 Alanı

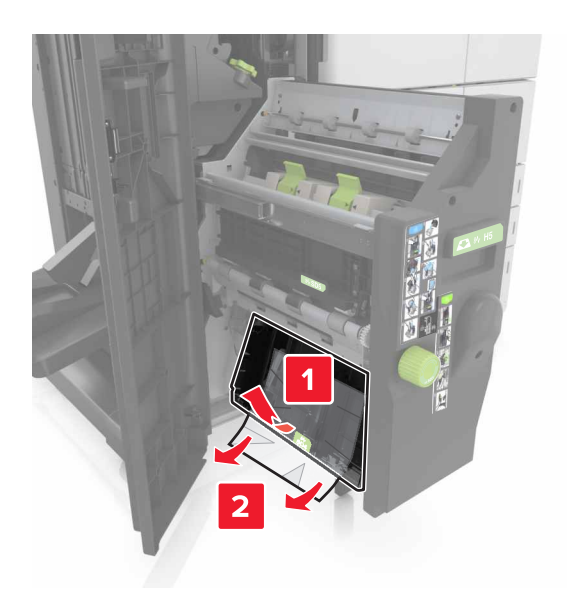

- 6 Kitapçık yapıcısını geri yerine itin.
- 7 H kapağını kapatın.
- 8 C kapağını açın ve ardından sıkışan kağıdı çıkarın.

**DİKKAT—SICAK YÜZEY:** Yazıcının içi sıcak olabilir. Sıcak bir yüzeyin neden olabileceği bir yaralanma riskini azaltmak için dokunmadan önce yüzeyin soğumasını bekleyin.

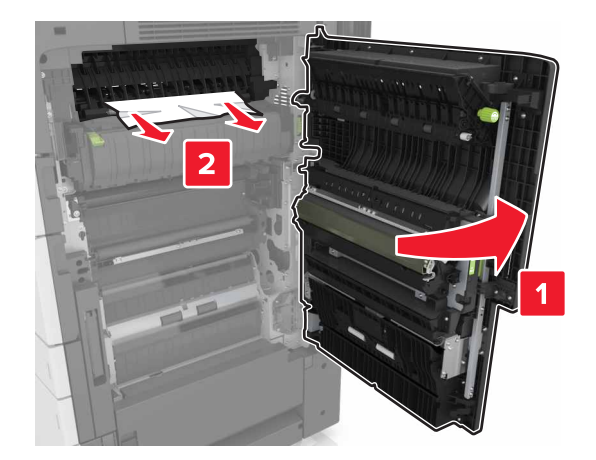

### Notlar:

- C kapağının yazıcıya takılı olan herhangi bir kabloya çarpmadığından emin olun.
- Tüm kağıt parçalarının çıkarıldığından emin olun.
- 3000 yapraklık tepsi takılıysa kapağı açmak için tepsiyi sağa doğru kaydırın.

9 C kapağını kapatın.